### iPhone Data Roaming Setting

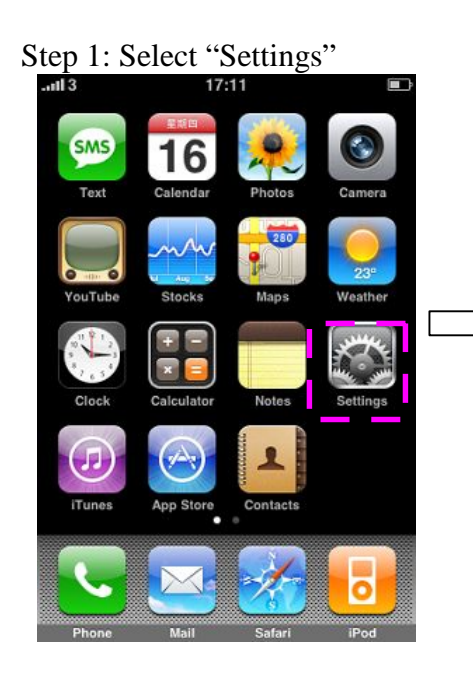

|   | Step | 2: Select "Ge | eneral" | k 📼 |   |
|---|------|---------------|---------|-----|---|
|   |      |               |         |     |   |
|   | •    | Airplane Mode | OF      | F   |   |
|   | ?    | Wi-Fi         | Off     | >   |   |
|   |      | Notifications | Off     | >   |   |
| • |      | Carrier       | 3       | >   |   |
|   |      |               |         |     |   |
|   |      | Sounds        |         | >   |   |
|   | *    | Brightness    |         | >   |   |
|   |      | Wallpaper     |         | >   |   |
| - |      |               |         | =   |   |
|   | C    | General       |         | >   |   |
|   | -    |               |         | _   | 1 |

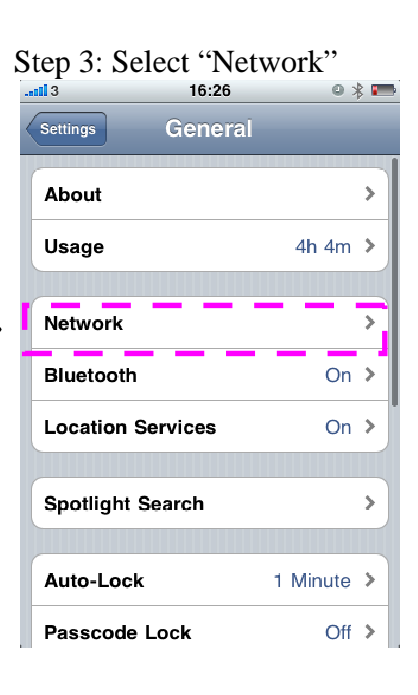

Step 4: Switch on "Cellular Data" **. 1** 3 16:22 0 🖇 📼 General Network Enable 3G ON Using 3G loads data faster, but may decrease battery life. Cellular Data OFF ≯ Cellular Data Network Data Roaming OFF Turn data roaming off when abroad to avoid substantial roaming charges when using email, web browsing, and other data services. Internet Tethering Off >

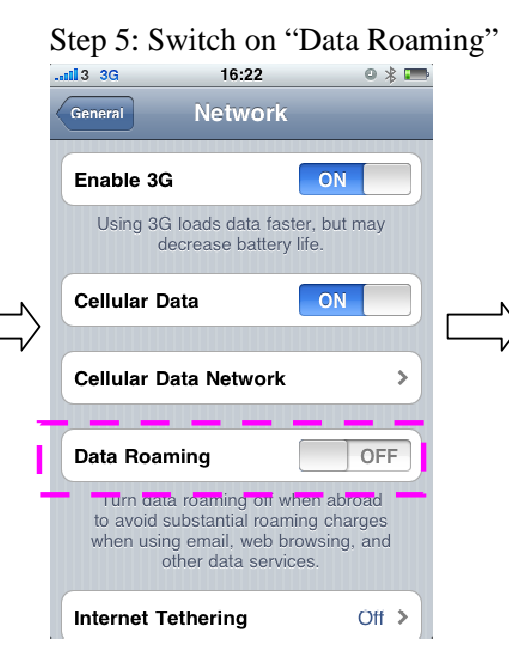

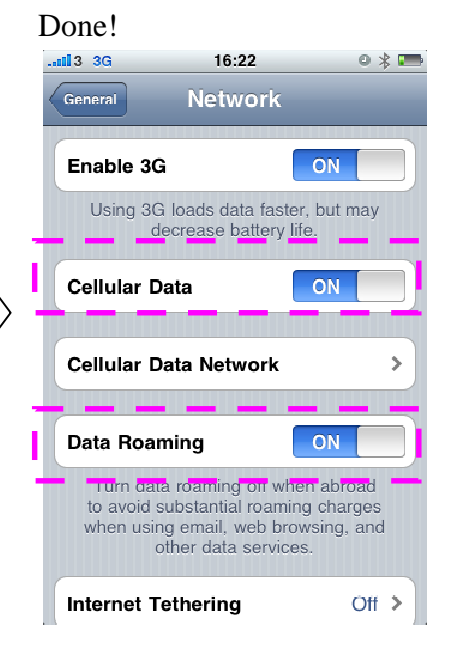

## iPad Data Roaming Setting

# Step 1: Select "Settings"

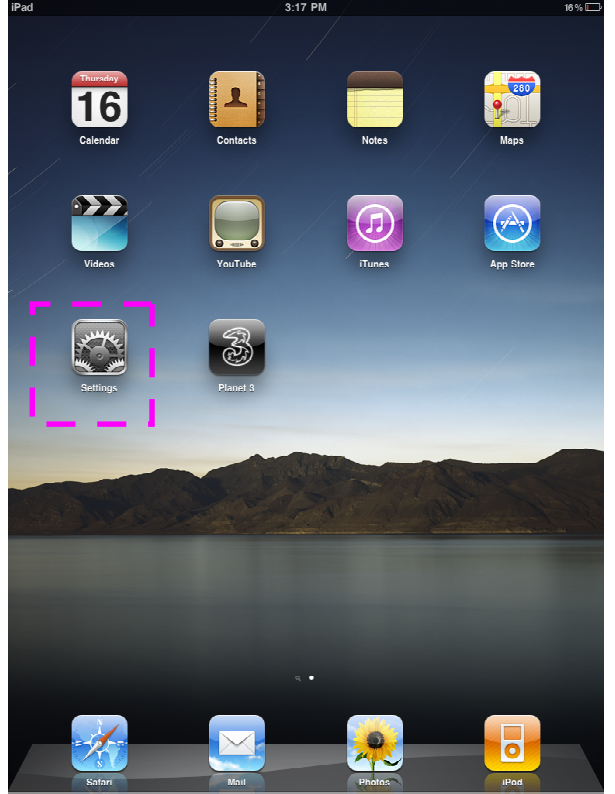

#### Step 2: Select "Cellular Data"

| iPad       |                           | 3:17 PM              |   |  |
|------------|---------------------------|----------------------|---|--|
|            | Settings                  | General              |   |  |
| +          | Airplane Mode OFF         |                      |   |  |
| ?          | Wi-Fi Not Connected       | About                | > |  |
| R          | Cellular Data             | Usage                | > |  |
|            | Brightness & Wallpaper    | Sounds               | > |  |
| 2          | Picture Frame             |                      |   |  |
|            | General                   | Network              | > |  |
|            | Mail, Contacts, Calendars | Bluetooth Off        | > |  |
| A          | Safari                    | Location Services ON |   |  |
| 6          | iPod                      | Auto-Lock 5 Minutes  | > |  |
| <u> 22</u> | Video                     | Passcode Lock Off    | > |  |
| <b>.</b>   | Photos                    | Bestrictions Off     | > |  |
| 0          | Store                     |                      |   |  |
| С          | Carrier Settings          | Home                 | > |  |
|            |                           | Date & Time          | > |  |
|            |                           | Keyboard             | > |  |
|            |                           | International        | > |  |
|            |                           | Accessibility        | > |  |
|            |                           | Beset                | > |  |
|            |                           |                      |   |  |
|            |                           |                      |   |  |
|            |                           |                      |   |  |
|            |                           |                      |   |  |

#### Step 3: Switch On "Cellular Data" and "Data Roaming" Done!

| Settings                                                                                                    | Cellular Data                                                                                                    | Settings                                                                                                    | Cellular Data                                                                                                    |  |
|----------------------------------------------------------------------------------------------------|----------------------------------------------------------------------------------------------------|----------------------------------------------------------------------------------------------------|----------------------------------------------------------------------------------------------------|--|
| Settings<br>Settings<br>Settings<br>Settings<br>Settings<br>Settings<br>Settings<br>Not Connected<br>OFF<br>Not Connected<br>OFF<br>Not Connected<br>OFF<br>Settings<br>Not Connected<br>OFF<br>Not Connected<br>OFF<br>Settings<br>Not Connected<br>OFF<br>Not Connected<br>OFF<br>Settings<br>Not Connected<br>OFF<br>Not Connected<br>OFF<br>Not Connected<br>OFF<br>Not Connected<br>OFF<br>Not Connected<br>OFF<br>Not Connected<br>OFF<br>Settings<br>Settings<br>Not Connected<br>OFF<br>Settings<br>Settings<br>Not Connected<br>OFF<br>Not Connected<br>OFF<br>Settings<br>Settings<br>Not Connected<br>OFF<br>Settings<br>Settings<br>Not Connected<br>OFF<br>Settings<br>Settings<br>Settin | Cellular Data Cellular Data Cellular Data Cellular Data OFF Data Roaming OFF Tun eternoming unwhortnumd unmuld eubetantial roaming charges when using email, web proveing, and other data services. View Account View account information or add more data. APN Settings | Settings<br>Airplane Mode OFF<br>Wi-Fi Not Connected<br>Carrier 3 ><br>Collular Data<br>Brightness & Wallpaper<br>Picture Frame<br>General<br>General<br>Mail, Contacts, Calendars | Cellular Data          Cellular Data       ON         Data Roaming       ON         Drand data roaming burnen stored to smort<br>substantial roaming dramen stored to smort<br>substantial roaming dramen stored to smort         View Account         View Account         View account information or add more data.         APN Settings |  |
| <ul> <li>iPod</li> <li>iPod</li> <li>Video</li> <li>Photos</li> <li>Store</li> <li>C Carrier Settings</li> </ul>                                                                                                    | SIM PIN                                                                                                    | Safari<br>Pod<br>Video<br>Photos<br>Store<br>C Carrier Settings                                                                                                    | SIM PIN                                                                                                    |  |